## Quick Reference Guide Opting In and Out of Roles (Android)

With TigerConnect Clinical Collaboration (*Pro*), Roles are enabled for your organization. This allows users to communicate with a Role where the messages route to the person assigned to that Role at the given time. This guide shows you how to manually opt in and out of those Roles as a user on Android devices.

Log into TigerConnect on your Android device. Tap on the Roles menu at the top of your screen, then tap on the Role you are opting into.

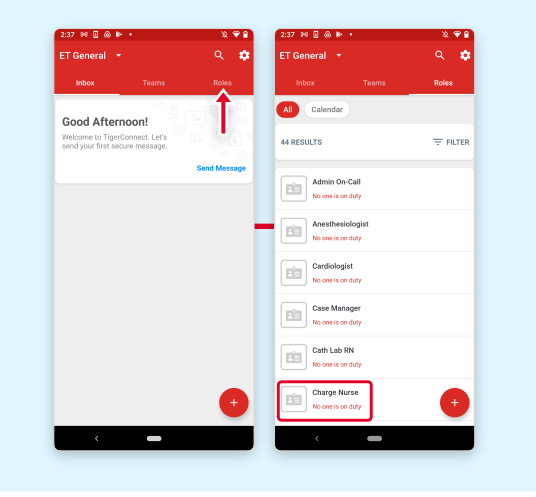

Swipe right to opt into the Role. You will get a prompt indicating that you are taking over that Role, and that the current member on duty will be replaced by you. Optionally, tap Save to My Roles for future reference.

| ×                                                   | ×                                                                                            | ×                              |
|-----------------------------------------------------|----------------------------------------------------------------------------------------------|--------------------------------|
| Charge Nurse<br>No one is on duty                   | Charge Nurse<br>No one is on duty                                                            | Charge Nurse<br>You're On Duty |
| UP NEXT                                             | You're about to take over<br>this role.<br>Current member on duty will be<br>readered tw you | UP NEXT                        |
| DESCRIPTION<br>NONE                                 | Dr Cancel OK                                                                                 | DESCRIPTION<br>NONE            |
| OPTIONS                                             | OPTIONS                                                                                      | OPTIONS                        |
| escentrolon<br>Nover<br>Optimus<br>Save to My Roles | Cancel Cx<br>Official<br>Save to My Roles                                                    | DESCRIPTION<br>NONE<br>OPTIONS |
| Swipe to opt into this role                         | ->> Swipe to opt into this role                                                              | Swipe to opt out of this role  |
| < <b>_</b>                                          | < <b>—</b>                                                                                   | · •                            |

To opt out of the Role, find it and swipe left. A prompt will appear giving you the option to Assign someone to take over or Skip and leave the Role empty. (Note that some organizations remove the Skip functionality.)

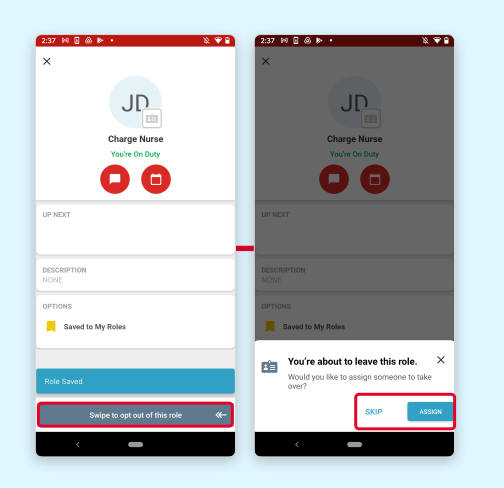

If you chose to Assign someone to this Role, the prompt that appears will ask you to confirm who you have selected to take over the Role. If you chose Skip, the prompt will confirm if you want to leave the Role empty.

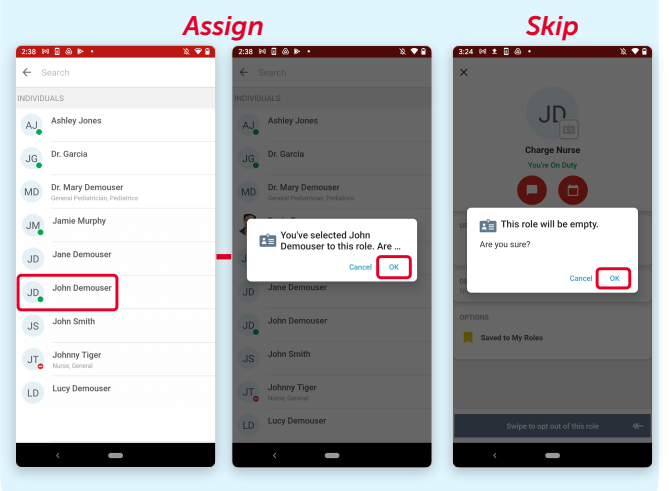